## **trueIT.** JÜRG KOLLER

PARTNER / GONSULTINGNT Juerg.Koller@trueit.ch www.trueit.ch

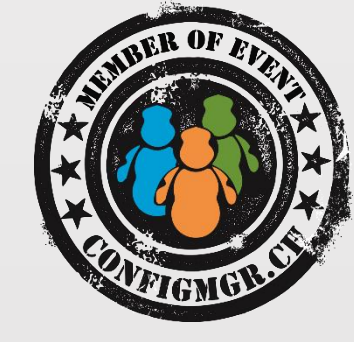

## Hardware Inventory Erweiterungen

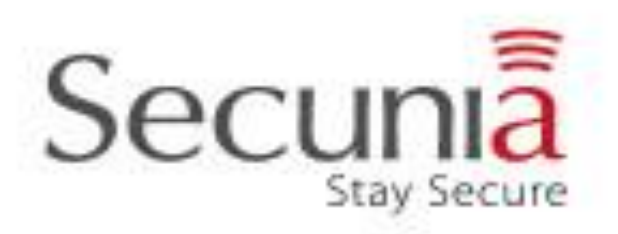

## Configuration Manager Community Event 2014

#### 2

### Agenda

- Grundlagen
- Welche Daten können inventarisiert werden
- Anpassungen an Default Inventory Klassen
- WMI Klassen im Inventar ergänzen
- Registry Keys inventarisieren
- Hardware Inventar Datenfluss
- Wie kann ich die Daten verwenden

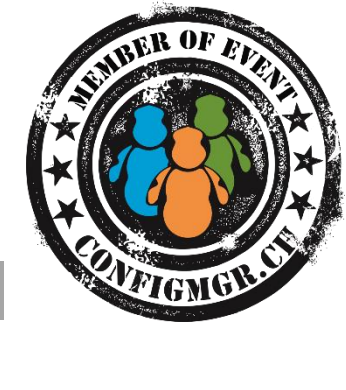

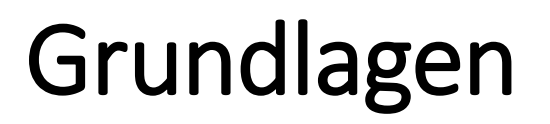

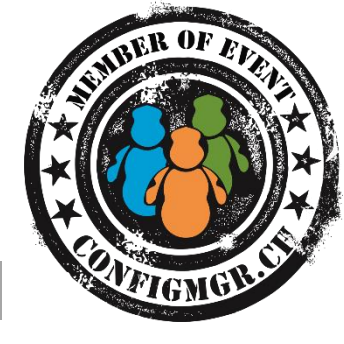

- Zwei grundsätzliche Arten von Inventory Konfigurationen:
  - Hardware Inventory
  - Software Inventory
- Vor Änderungen an der Inventory Konfiguration Site **Backup** und Kopie von configuration.mof erstellen
- Grundsätzlich können alle gezeigten Erweiterung auch für SCCM 2007 gemacht werden (<u>Ablauf Mainstream Support am 8.7.2014!</u>)

### Hardware Inventory für Windows

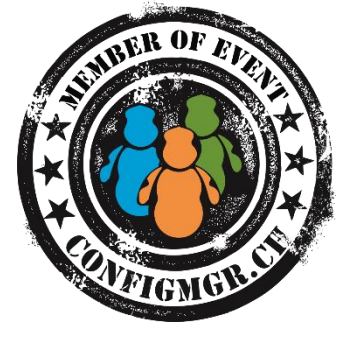

- Inventarisiert Informationen aus Windows Management Instrumentation WMI wie zum Beispiel:
  - Hardware Model, Serien Nummer, Diskgrössen
  - Installierte Applikationen aus Add/Remove Programs
  - Netzwerk Konfiguration, Services
  - Konsolen Benutzer Information, letzter angemeldeter Benutzer, häufigster Benutzer
  - USW.

### Software Inventory

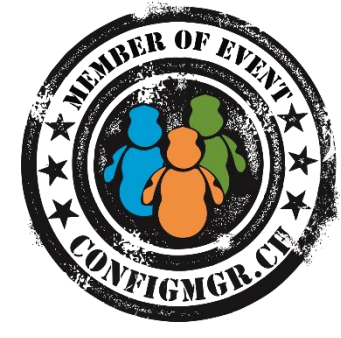

- Namen ist irreführend. Sollte besser Datei Information Inventar heissen
- Liefert für definierte Dateitypen Informationen zu:
  - Datei Pfad, Datei Version, Datei Grösse, Datei Änderungsdatum
- Inventarprozess kann je nach System und Konfiguration sehr lange (mehrere Stunden) dauern. Während dieser Zeit wird das HW Inventory nicht aktualisiert

### Software Inventory

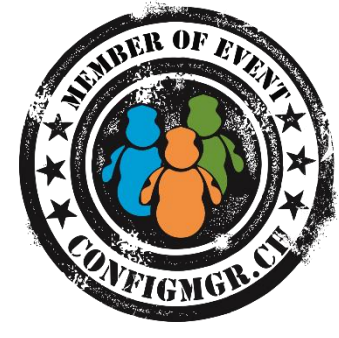

- Komponente aktiviert per Default
- Keine Datei Typen definiert
- Schedule alle 7 Tage
- Falls keine Dateitypen konfiguriert werden, Komponente deaktivieren
- Mit versteckter Datei Skpswi.dat kann ein Verzeichnis inklusive Unterverzeichnisse vom Scan Prozess ausgenommen werden

### **Datei Collection**

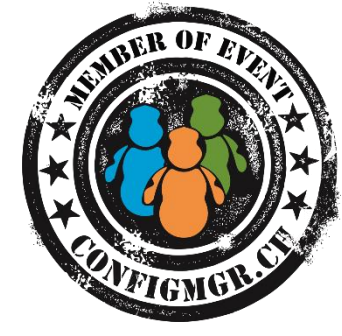

- Standartmässig nicht aktiviert
- Sollte nur für sehr spezifische Fälle und kleine Files verwendet werden
- Dateien werden auf den Clients kopiert und auf dem Site Server unter <ConfigMgr InstallDir>\Inboxes\Sinv.box\Filecol gespeichert
- Dateien können im Ressource Explorer geöffnet werden
- Bandbreiten- und Speicherbedarf beachten

### Asset Intelligence Daten

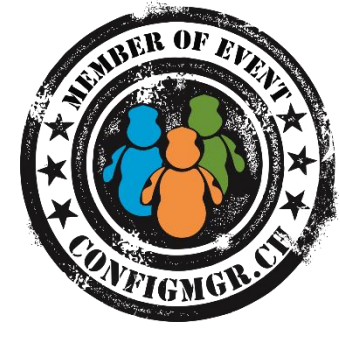

- Durch Asset Intelligence kann Software Inventar Information verbessert werden
- Kategorisierung von Software Produkten
- Eindeutige Identifikation von Software
- Zusätzliche Inventar Klassen und mehr als 50 zusätzliche Reports zur Datenauswertung
- Aktualisierung durch Asset Intelligence Synchronisation Point

### HW Inventar Erweiterungen

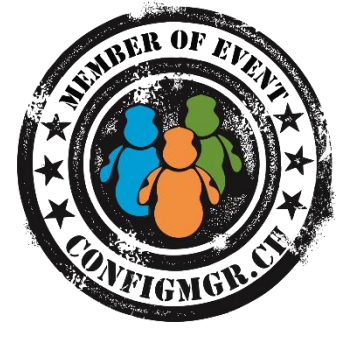

- Bestehende Inventar Klassen können im Default Client Setting wie auch in eigenen Client Settings aktiviert oder deaktiviert werden
- Neue Inventar Klassen können nur im Default Client Setting ergänzt werden

## Configuration.mof

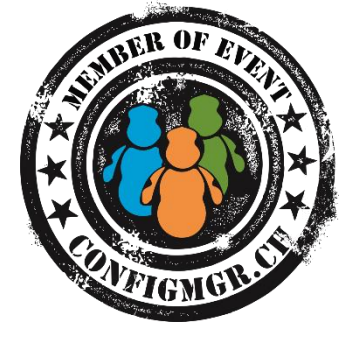

- Definiert die Datenklassen welche die Inventory Agent Komponente verwendet
- Configuration.mof Inhalt wird der Client Policy angehängt und auf dem Client verarbeitet.
- Falls Syntax Fehler vorhanden sind, kann dadurch die Computer Policy korrupt werden
- Sicherungskopie machen vor Änderungen

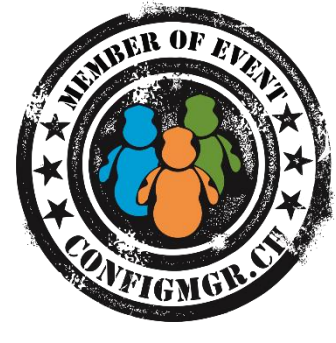

# Demo

### **Default Hardware Inventory**

13. Juni 2014

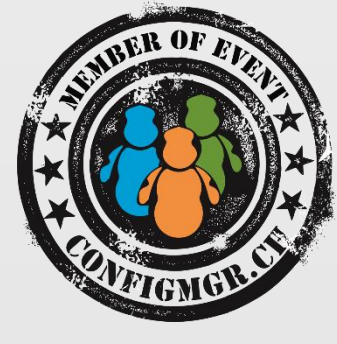

## WMI Klassen im Inventar ergänzen

### BitLocker Status

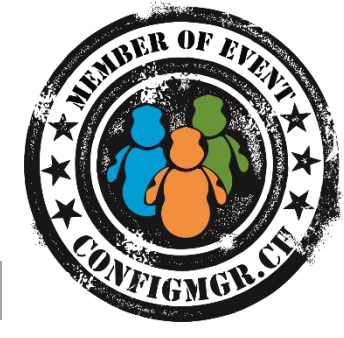

- Liefert Information zum BitLocker Verschlüsselungsstatus der Disks
- WMI Klasse <u>Win32</u> EncryptableVolume Attribute:
  - Device ID
  - Drive Letter
  - Protection Status

### **Computer System Product**

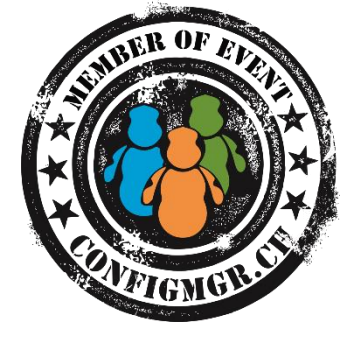

- Bei einigen HW Vendors (z.B. Lenovo) wird die Hardware Modell Information in dieser Klasse gespeichert
- WMI Klasse <u>Win32 ComputersystemProduct</u> Attribute:
  - Name
  - Vendor
  - Version

### **TPM Version**

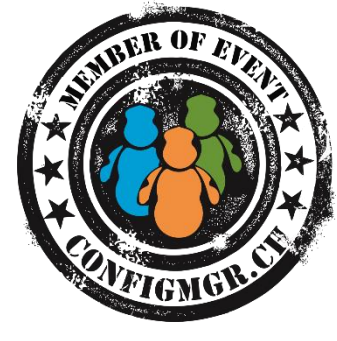

- Information über TPM Spezifikation vom Computer
- WMI Klasse <u>Win32 TPM</u> Attribute:
  - Manufacturer Version
  - Spec Version

### Harddisk Information

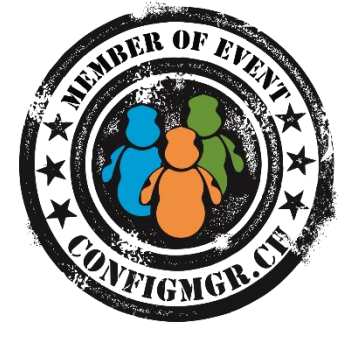

- Information über freier Harddisk Platz. Zusätzliches Attribut selektieren
- WMI Klasse SMS\_LogicalDisk Attribute:
  - Free Space (MB)

### **Hotfix Information**

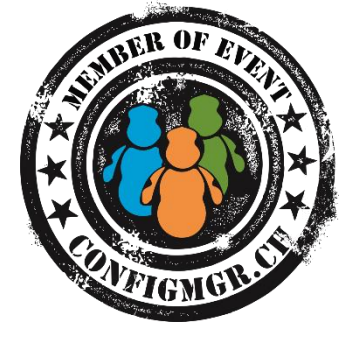

- Information über installierte Windows Updates und Hotfixes
- WMI Klasse <u>Win32 QuickfixEngineering</u> Attribute:
  - Hotfix ID
  - Caption
  - Description
  - InstalledBy
  - InstalledOn

### WMI Klassen ergänzen

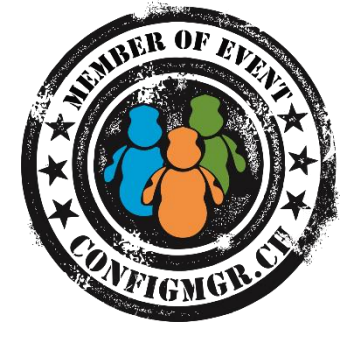

- Default Client Settings > Hardware Inventory > Set Classes
- Add > Connect to Namespace
- Namespace und Klasse auswählen und gewünschte Attribute selektieren

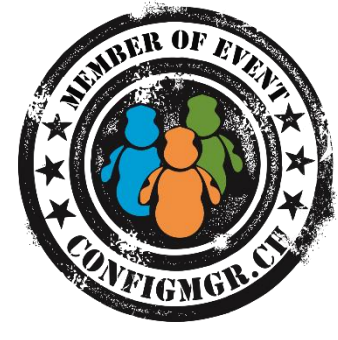

- Abhängig von der Windows Version und installierter Software hunderte verschiedene Klassen mit Informationen rund um OS, installierter Software, Hardware, BIOS, usw.
- Tools um WMI Informationen zu browsen gibt es diverse:
  - <u>Scriptomatic</u>
  - Powershell WMI Explorer
  - <u>Coretech WMI and Powershell Explorer</u>

### Interessante WMI Klassen

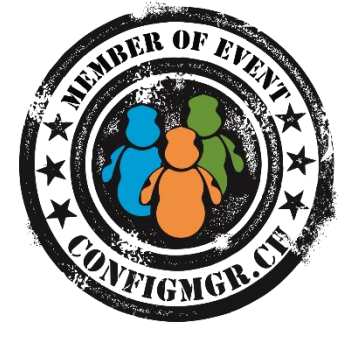

ROOT\ccm\softmgmtagent
 Liefert Informationen zu ConfigMgr Cache Grösse und Inhalt

### **Computer BIOS Information**

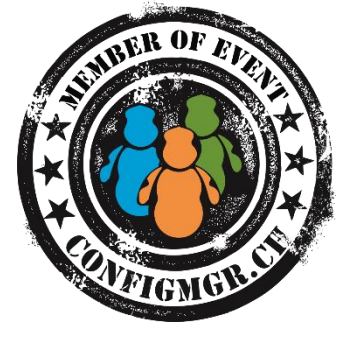

- Die meisten Hardware Hersteller bieten über WMI Informationen zu den BIOS Settings
- HP
  - ROOT\HP\InstrumentedBIOS
- DELL
  - Installation von DELL OMCI
  - ROOT\dcim\sysman
- Lenovo
  - ROOT\wmi Class Lenovo\_BiosSetting

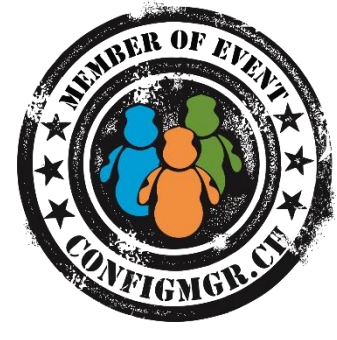

- Daten können auch per Script abgefragt und in eine eigene WMI Klasse geschrieben und von dort inventarisiert werden
  - z.B. Mitglieder von lokaler Administrator Gruppe
  - ODBC Einstellungen
  - Scheduled Tasks
  - Grössen von bestimmten Ordner oder Dateitypen
  - Eingabewerte von Userdialogen z.B. Abfrage Computerstandort, usw.

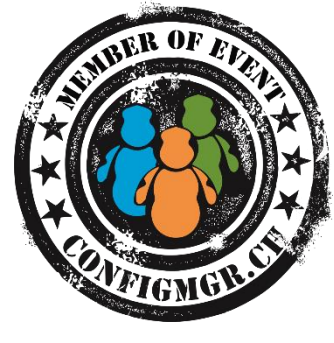

# Demo

### WMI Informationen zum Inventory ergänzen

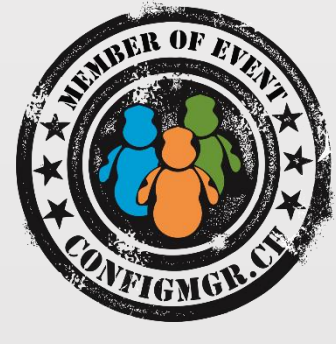

## **Registry Keys inventarisieren**

Configuration Manager Community Event 2014 CU1 Twitter Hashtag #CMCE\_CH

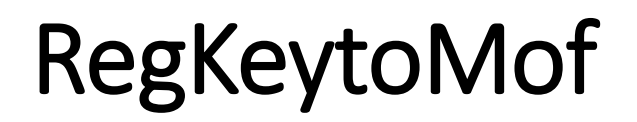

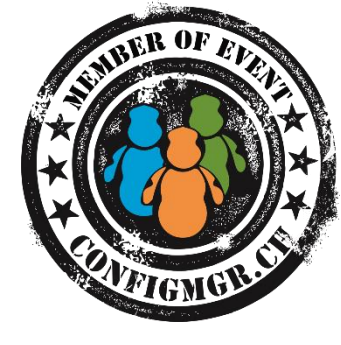

- Mit <u>RegKeytoMof Tool</u> kann Registry gebrowst und gewünschte configuration.mof Erweiterung direkt generiert und kopiert werden
- ClassGroup und ClassName müssen eindeutig sein
- Erweiterung am Ende von configuration.mof Datei in <ConfigMgr InstallDir>\inboxes\clifiles.src\hinv einfügen
- Vorgängig Sicherungskopie von configuration.mof erstellen

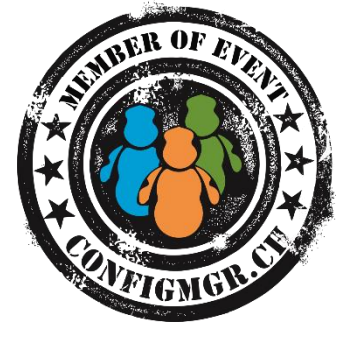

- Vor dem Einfügen von configuration.mof snippet Syntax Check mit mofcomp.exe -check <snippet.mof>
- Nach dem Speichern der configuration.mof das <ConfigMgr InstallDir>\logs\dataldr.log in cmtrace öffnen und nach MOFCOMP suchen. Policy Konvertierung muss mit returning 0x0 enden
- Automatische Sicherungskopie vom alten configuration.mof unter <ConfigMgr InstallDir>\data\hinvarchive
- Nach dem nächsten Machine Policy Refresh, wird die neue WMI Klasse auf den Clients erstellt
- Anschliessend neue WMI Klasse zu den Inventory Settings hinzufügen

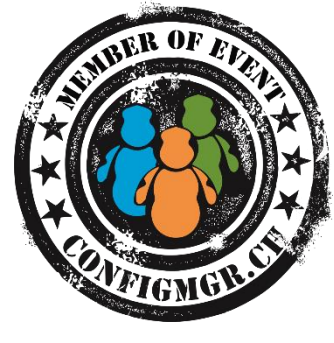

# Demo

### **Inventarisierung von Registry Informationen**

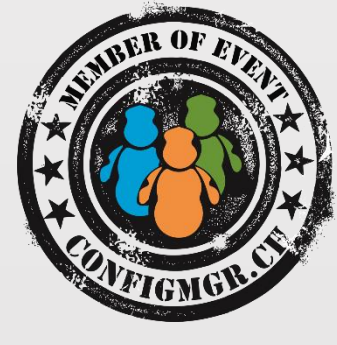

## Datenfluss

### Hardware Inventory Prozess - Client Side

- Client erhält Hardware Inventory Konfiguration per Machine Policy
- Hardware Inventory Cycle
- InventoryAgent.log

| Configuration Manager Trace Log Tool - [C:\Windows\CCM\Logs\InventoryAgent.log]                  |                  |                     |             | ×   |
|--------------------------------------------------------------------------------------------------|------------------|---------------------|-------------|-----|
| 📔 File Tools Window Help                                                                         |                  |                     | _ 1         | 5 × |
| 🖆 🖳 🚑   🖻 👭   🔲 🔲                                                                                |                  |                     |             |     |
| Log Text                                                                                         | Component        | Date/Time           | Thread      |     |
| Inventory: ************************************                                                  | InventoryAgent   | 11.06.2014 11:35:50 | 632 (0x278) |     |
| Inventory: Message type is InventoryAction                                                       | InventoryAgent   | 11.06.2014 11:35:50 | 632 (0x278) |     |
| Inventory: Temp directory = C:\WINDOWS\CCM\Inventory\Temp\                                       | InventoryAgent   | 11.06.2014 11:35:50 | 632 (0x278) |     |
| Inventory: Clearing old collected files.                                                         | InventoryAgent   | 11.06.2014 11:35:50 | 632 (0x278) |     |
| Inventory: Opening store for action {00000000-0000-0000-0000-00000000001}                        | InventoryAgent   | 11.06.2014 11:35:50 | 632 (0x278) |     |
| Inventory: Action=Hardware, ReportType=Delta, MajorVersion=1, MinorVersion=11                    | InventoryAgent   | 11.06.2014 11:36:25 | 632 (0x278) |     |
| Inventory: Initialized in 34./35 seconds                                                         | InventoryAgent   | 11.06.2014 11:36:25 | 632 (0x278) |     |
| Collection: Nar_space = root\SmsDm; Query = ELECT _CLASS, _PATH, _RELPATH, DeviceOEMInfo,        | . InventoryAgent | 11.06.2014 11:36:25 | 632 (0x278) |     |
| Collection: Class "SMS_ActiveSyncConnectedDevic" does not exist.                                 | InventoryAgent   | 11.06.2014 11:36:25 | 632 (0x278) |     |
| Collection: Namespace = \\.\root\cimv2; Query = SELECT _CLASS, _PATH, _RELPATH, IdentifyingNum.  | InventoryAgent   | 11.06.2014 11:36:25 | 632 (0x278) |     |
| Collection: Namespace - \\ \see\simu2: Ouenr - SELECT - CLASS - DATH - PELDATH Ausilability: Dec | Inventor/Agent   | 11 06 2014 11-26-25 | 622 (0-226) | Ŧ   |
| Date/Time: 11.06.2014 11:15:53 Component: InventoryAgent                                         |                  |                     |             |     |
| Thread: 2712 (0xA98) Source: agentendpoint.cpp:409                                               |                  |                     |             |     |
| Inventory: ************************************                                                  |                  |                     |             | *   |

### Hardware Inventory Prozess – Client Side

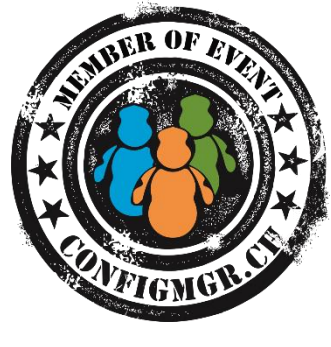

- WMI Klassen und Registry werden gemäss der Policy inventarisiert
- Temporäre XML Datei erstellt und zum Management Point geschickt

| Configuration Manager Trace Log Tool - [C:\Windows\CCM\Logs\InventoryAgent.log]                  |                     |                     |             | ×   |
|--------------------------------------------------------------------------------------------------|---------------------|---------------------|-------------|-----|
| 📔 File Tools Window Help                                                                         |                     |                     | -           | 8 > |
| 😕 🖳 🚑   🖻 🛤   II 🔲                                                                               |                     |                     |             |     |
| Log Text                                                                                         | Component           | Date/Time           | Thread      |     |
| Inventory: Collection Task completed in 30.094 seconds                                           | InventoryAgent      | 11.06.2014 11:36:55 | 632 (0x278) |     |
| Inventory: 12 Collection Task(s) failed.                                                         | InventoryAgent      | 11.06.2014 11:36:55 | 632 (0x278) |     |
| Inventory: Temp report = C:\WINDOWS\CCM\Inventory\Temp\53ead481-8af8-4c87-8134-61985488          | ba53 InventoryAgent | 11.06.2014 11:36:55 | 632 (0x278) |     |
| Inventory: Starting reporting task.                                                              | InventoryAgent      | 11.06.2014 11:36:55 | 632 (0x278) |     |
| Reporting: 30 report entries created.                                                            | InventoryAgent      | 11.06.2014 11:36:56 | 632 (0x278) |     |
| Inventory: Reporting Task completed in 0.468 seconds                                             | InventoryAgent      | 11.06.2014 11:36:56 | 632 (0x278) |     |
| Inventory: Successfully sent report. Destination:mp:MP_HinvEndpoint, ID: {551321D4-EE28-448B-810 | F-AF InventoryAgent | 11.06.2014 11:36:56 | 632 (0x278) |     |
| Inventory: Cycle completed in 94.110 seconds                                                     | InventoryAgent      | 11.06.2014 11:37:24 | 632 (0x278) |     |
| Inventory: Action completed.                                                                     | InventoryAgent      | 11.06.2014 11:37:24 | 632 (0x278) |     |
| Inventory: ************************************                                                  | InventoryAgent      | 11.06.2014 11:37:24 | 632 (0x278) |     |
| Date/Time: 11.06.2014 11:15:53 Component: InventoryAgent                                         |                     |                     |             |     |
| Thread: 2712 (0xA98) Source: agentendpoint.cpp:409                                               |                     |                     |             |     |
| Inventory: ************************************                                                  |                     |                     |             | -   |
|                                                                                                  |                     |                     |             |     |

### Hardware Inventory Prozess – Client Side

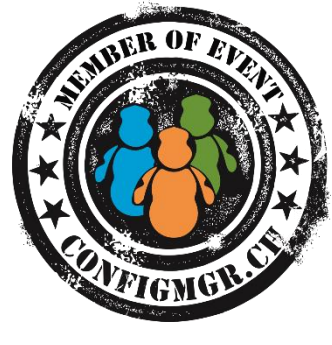

 Damit zu Troubleshooting Zwecken die temporäre XML Datei nicht gelöscht wird unter %systemroot%\ccm\inventory\temp Datei archive\_reports.sms erstellen

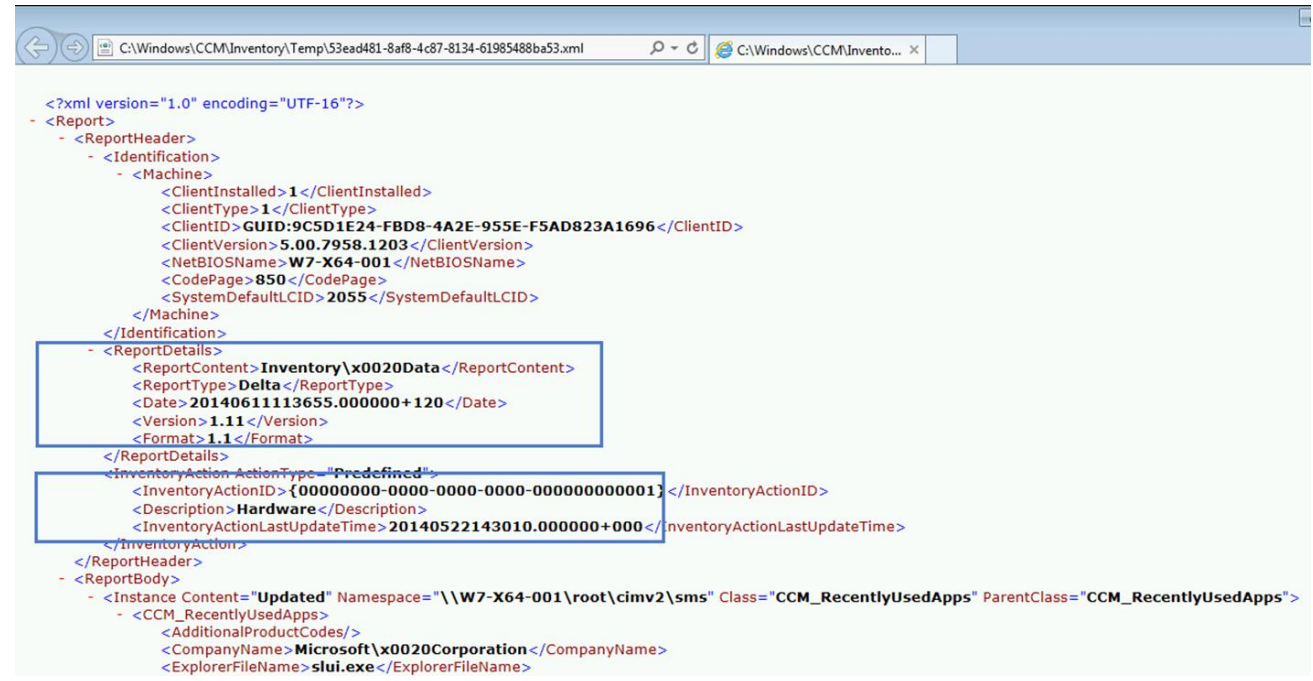

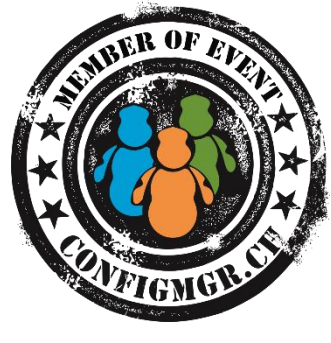

### Hardware Inventory Prozess – Management Point

- sms\_ccm\logs\MP\_Hinv.log
- XML Datei kommt in der EndpointQueue an und wird in .mif Datei konvertiert
- Datei wird auf MP in Outbox verschoben und dort vom File Dispatch Manager aufgenommen und auf den Site Server in die dataldr Inbox verschoben

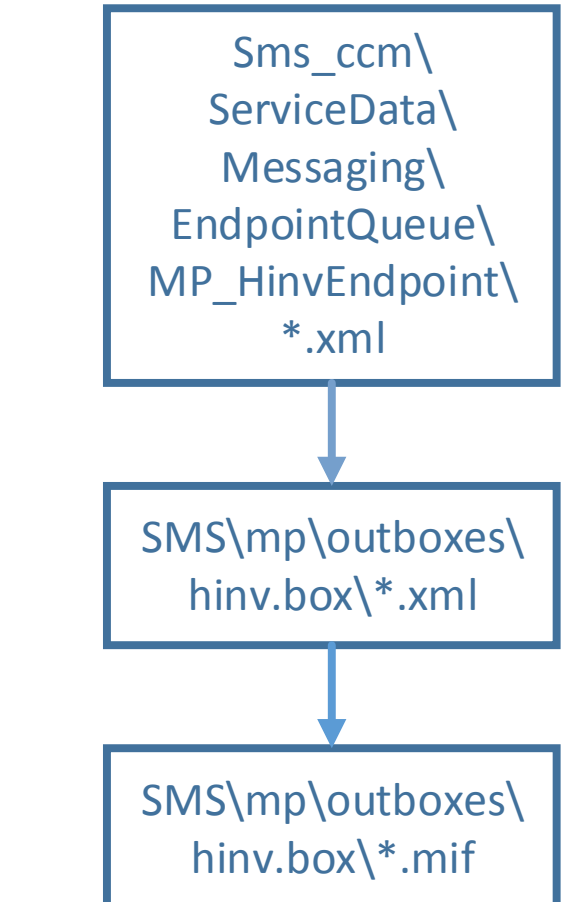

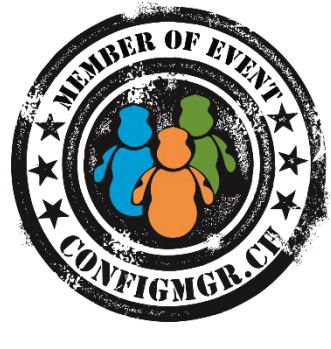

### Hardware Inventory Prozess – Site Server

#### • <ConfigMgrInstallDir>\logs\dataldr.log

| Configuration Manager Trace Log Tool - [D:\Program Files\Microsoft Conf                                                                 | iguration Manager\Logs\dataldr.log]                     |                     | x     |
|----------------------------------------------------------------------------------------------------|---------------------------------------------------------|---------------------|-------|
| File Tools Window Help                                                                                                    |                                                         | -                   | . 8 × |
| 2 🗐 🚑 🖻 🗛 🔲 🗐                                                                                                    |                                                         |                     |       |
| Log Text                                                                                                    | Component                                               | Date/Time           | 1     |
| Checking inbox for any MIFs to process                                                                                                  | SMS_INVENTORY_DATA_LOADER                               | 11.06.2014 11:37:06 | 36 ^  |
| >> Add 1 files to process directory                                                                                                    | SMS_INVENTORY_DATA_LOADER                               | 11.06.2014 11:37:06 | 36    |
| Moving MIF file D:\Program Files\Microsoft Configuration Manager\inboxes\auth\dataldr.box\HOUFRPGQ.MIF to D:\Program File               | es\Microsoft C SMS_INVENTORY_DATA_LOADER                | 11.06.2014 11:37:06 | 36    |
| Started the machine MIF processing thread, thread ID = 1128                                                                             | SMS_INVENTORY_DATA_LOADER                               | 11.06.2014 11:37:06 | 36    |
| Worker thread 3132 starting execution.                                                                                                  | SMS_INVENTORY_DATA_LOADER                               | 11.06.2014 11:37:06 | 31    |
| Done with job queueing.                                                                                                    | SMS_INVENTORY_DATA_LOADER                               | 11.06.2014 11:37:07 | 43    |
| Blocking until completion.                                                                                                    | SMS_INVENTORY_DATA_LOADER                               | 11.06.2014 11:37:07 | 43    |
| Thread: 0 is using GUID                                                                                                    | SMS_INVENTORY_DATA_LOADER                               | 11.06.2014 11:37:07 | 31    |
| Thread: 3132 will use GUID GUID:9C5D1E24-FBD8-4A2E-955E-F5AD823A1696                                                                    | SMS_INVENTORY_DATA_LOADER                               | 11.06.2014 11:37:07 | 31    |
| Processing Inventory for Machine: W7-X64-001 Version 1.11 Generated: 06/11/2014 11:36:55                                                | SMS_INVENTORY_DATA_LOADER                               | 11.06.2014 11:37:07 | 31    |
| Begin transaction: Machine=W7-X64-001(GUID:9C5D1E24-FBD8-4A2E-955E-F5AD823A1696)                                                        | SMS_INVENTORY_DATA_LOADER                               | 11.06.2014 11:37:07 | 31    |
| Commit transaction: Machine=W7-X64-001(GUID:9C5D1E24-FBD8-4A2E-955E-F5AD823A1696)                                                       | SMS_INVENTORY_DATA_LOADER                               | 11.06.2014 11:37:07 | 31    |
| Done: Machine=W7-X64-001(GUID:9C5D1E24-FBD8-4A2E-955E-F5AD823A1696) code=0 (32 stored procs in XHOUFRPGQ.MIF)                           | SMS_INVENTORY_DATA_LOADER                               | 11.06.2014 11:37:07 | 31    |
| Done blocking until completion.                                                                                                    | SMS_INVENTORY_DATA_LOADER                               | 11.06.2014 11:37:08 | 45    |
| No more machine MIFs to be processed, terminating thread                                                                                | SMS_INVENTORY_DATA_LOADER                               | 11.06.2014 11:37:08 | 43    |
| Shutting down Machine Writer.                                                                                                    | SMS_INVENTORY_DATA_LOADER                               | 11.06.2014 11:37:08 | 43    |
| Worker thread 3132 halting execution.                                                                                                   | SMS_INVENTORY_DATA_LOADER                               | 11.06.2014 11:37:08 | 31    |
| Finished processing 1 MIFs                                                                                                    | SMS_INVENTORY_DATA_LOADER                               | 11.06.2014 11:37:13 | 43    |
| Looking for inventory schema changes                                                                                                    | SMS_INVENTORY_DATA_LOADER                               | 11.06.2014 12:21:12 | 36 🗸  |
| Date/Time: 11.06.2014 11:37:06 Component: SMS_INVENTORY_DATA_LOADER                                                                     |                                                         |                     |       |
| Thread: 3632 (0xE30) Source:                                                                                                    |                                                         |                     |       |
| Moving MIF file D:\Program Files\Microsoft Configuration Manager\inboxes\auth\dataldr.box\HOUFRPGQ.MIF to D:\Program Files\Microsoft Co | onfiguration Manager\inboxes\auth\dataldr.box\process\H | OUFRPGQ.MIF         | ^     |
|                                                                                                    |                                                         |                     |       |
|                                                                                                    |                                                         |                     |       |
|                                                                                                    |                                                         |                     |       |
|                                                                                                    |                                                         |                     |       |
|                                                                                                    |                                                         |                     | ~     |
| ,<br>Flansed time is 1860h 53m 45c 70mc (6600225 070 seconds)                                                                           |                                                         |                     |       |

Configuration Manager Community Event 2014 CU1 Twitter Hashtag #CMCE\_CH

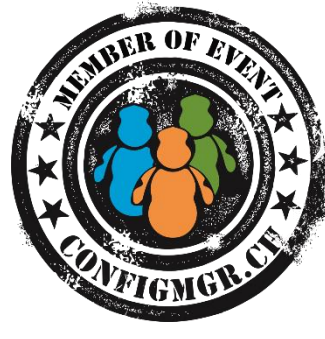

### Event ID 2719 SMS\_INVENTORY\_DATA\_LOADER Error

|            |                |                     |                           |                   |                  |              |                                                                                                    |                                                                                                    |                                                               |                                           |                         |             | ATGMO     |
|------------|----------------|---------------------|---------------------------|-------------------|------------------|--------------|----------------------------------------------------------------------------------------------------|----------------------------------------------------------------------------------------------------|---------------------------------------------------------------|-------------------------------------------|-------------------------|-------------|-----------|
| 0          |                |                     | Confi                     | guration Manag    | ger Status Me    | ssage Viewer | r for <p< th=""><th>51&gt; <techlab pri<="" th=""><th>mary Site&gt;</th><th></th><th>_ □</th><th>x</th><th></th></techlab></th></p<> | 51> <techlab pri<="" th=""><th>mary Site&gt;</th><th></th><th>_ □</th><th>x</th><th></th></techlab> | mary Site>                                                    |                                           | _ □                     | x           |           |
| File Edit  | t View Helj    | р                   |                           |                   |                  |              |                                                                                                    |                                                                                                    | Status Mess                                                   | age Details                               |                         | x           |           |
| 8          | 🖻 🗙   🖗        | $  \odot   \odot  $ | II Status Messages        |                   |                  |              |                                                                                                    | Date:                                                                                               | 11.06.2014                                                    | Type:                                     | Milestone               |             |           |
| Severity   | Туре           | Site code           | Date / Time               | System            | Component        | Message ID   | Desc                                                                                                    | Time:                                                                                               | 15:12:50.180                                                  | Severity:                                 | Error                   |             |           |
| )          | Milestone      | PS1                 | 11.06.2014 15:13:30       | CM12R2-001        | SMS_CLIENT       | 501          | This                                                                                                    | Cite and as                                                                                         | 10/12/00/100                                                  | Massas ID:                                |                         |             |           |
| )          | Milestone      | PS1                 | 11.06.2014 15:13:30       | CM12R2-001        | SMS_CERTIFI      | 501          | This                                                                                                    | Site code:                                                                                          | PS1                                                           | Message ID:                               | 2719                    |             |           |
| )          | Milestone      | PS1                 | 11.06.2014 15:13:30       | CM12R2-001        | SMS_AWEBS        | 501          | This                                                                                                    | System:                                                                                             | CM12R2-001.techlab.ne                                         | Process ID:                               | 2888                    |             |           |
| )          | Milestone      | PS1                 | 11.06.2014 15:13:30       | CM12R2-001        | SMS_AMT_P        | 501          | This                                                                                                    | Source:                                                                                             | SMS Server                                                    | Thread ID:                                | 7016                    |             |           |
| )          | Milestone      | PS1                 | 11.06.2014 15:13:30       | CM12R2-001        | SMS_ALERT        | 501          | This                                                                                                    | Component:                                                                                          | SMS INVENTORY DATA                                            | LOADER                                    |                         |             |           |
| )          | Milestone      | PS1                 | 11.06.2014 15:13:30       | CM12R2-001        | SMS_AI_KB        | 501          | This                                                                                                    |                                                                                                    |                                                               |                                           |                         |             |           |
|            | Milestone      | PS1                 | 11.06.2014 15:12:50       | CM12R2-001        | SMS_INVENT.      | 2702         | Inve                                                                                                    | Description:                                                                                        |                                                               |                                           |                         |             |           |
|            | Milestone      | PS1                 | 11.06.2014 15:12:50       | CM12R2-001        | SMS_INVENT       | 2719         | Inve                                                                                                    |                                                                                                    | 1 6 1 1 1 1 1                                                 | 0.10 CT 1                                 |                         |             |           |
|            | Milestone      | PS1                 | 11.06.2014 15:10:32       | CM12R2-001        | SMS_INVENT       | 4010         | Com                                                                                                    | Inventory Data Lo                                                                                   | ader failed to process the fil<br>auth/dataldr.box/Process/Hi | e D: (Program Files)<br>SC1177I MIE becau | Microsoft Configuration | י בו        |           |
|            | Milestone      | PS1                 | 11.06.2014 15:10:32       | CM12R2-001        | SMS_COMP         | 4610         | Com                                                                                                    | defined maximum a                                                                                   | llowable size of 500000.                                      | SCSS221.011 Decide                        | acterator gen anon are  |             |           |
| ,<br>)     | Milestone      | PSI<br>DC1          | 11.00.2014 15:10:32       | CM12R2-001        | SIVIS_INVENT     | 4008         | Com                                                                                                    | 1                                                                                                   |                                                               |                                           |                         |             |           |
|            | willestone     | P51                 | 11.00.2014 15:10:52       | CIVIT2R2-001      | SIVIS_COMP       | 4008         | Com                                                                                                    | Properties:                                                                                         |                                                               |                                           |                         |             |           |
|            |                |                     |                           |                   |                  |              |                                                                                                    |                                                                                                    |                                                               |                                           |                         |             |           |
| Status I   | Messages : 586 | of 586 message      | es displayed. 1 selected. |                   |                  |              |                                                                                                    |                                                                                                    |                                                               |                                           |                         | $\cap$      |           |
|            |                |                     |                           |                   |                  |              |                                                                                                    | -                                                                                                   |                                                               |                                           |                         |             |           |
| 🗋 📗        | ⇒   D:\Pr      | ogram Files\M       | icrosoft Configuration N  | lanager\inboxes\a | auth\dataldr.bo> | ( – –        | x                                                                                                    | D:\Progr                                                                                            | am Files\Microsoft Config                                     | uration Manager                           | \inboxes\auth\datald    | r.box\BADN  | AIFS 🔄 🗖  |
| File       | Home Share     | View                |                           |                   |                  |              | ~ <b>?</b>                                                                                                    | € 🗇 ד ↑ 🌗                                                                                           | ≪ inboxes ► auth ► datald                                     | r.box 🕨 BADMIFS                           | ~                       | 🖒 Searc     | h BADMIFS |
| ) () (     | 🔹 🕇 길 «in      | boxes 🕨 auth 🕨      | dataldr.box 🕨             | ~ (               | 5 Search datald  | r.box        | Q                                                                                                    | 🔆 Favorites                                                                                         | ^ Name                                                        | •                                         | Date modified           | Туре        | Size      |
| 숨 Favor    | ites           | Name                | *                         | Date modified     | Туре             | Size         |                                                                                                    | Desktop                                                                                             | ExceedSizeLimit                                               |                                           | 11.06.2014 15:12        | File folder |           |
| Des        | ktop           | bad 📗               |                           | 25.03.2014 22:44  | File folder      |              |                                                                                                    | Downloads                                                                                           |                                                               |                                           |                         |             |           |
| Dov        | vnloads        |                     |                           | 11 06 2014 15:10  | File folder      |              |                                                                                                    | 🔛 Recent places                                                                                     |                                                               |                                           |                         |             |           |
| Sec.       | ent places     |                     |                           | 11.06.2014 15:16  | File folder      |              |                                                                                                    |                                                                                                    |                                                               |                                           |                         |             |           |
| E REC      | ent places     | process             |                           | 11.00.2014 13:10  | File folder      |              |                                                                                                    | 🖳 This PC                                                                                           | ~                                                             |                                           |                         |             |           |
| The second |                | retry               |                           | 25.03.2014 22:44  | File folder      |              |                                                                                                    | 1 item 🔰 State: 🞎 S                                                                                 | Shared                                                        |                                           |                         |             |           |
| 💻 This F   |                |                     |                           |                   |                  |              |                                                                                                    |                                                                                                    |                                                               |                                           |                         |             |           |

13. Juni 2014

Configuration Manager Community Event 2014 CU1 Twitter Hashtag #CMCE CH

File Ed

### Max MIF Size anpassen

- Kann auf dem Site Server in der Registry angepasst werden
- SMS\_Inventory\_Data\_Loader neu starten
- Grösse darf maximal 50 MB
  betragen, Default Wert ist 5 MB
- <u>Alte Files bleiben im BADMIF</u> <u>Ordner liegen</u>

|     |                           | Registry Editor                     |            |                        |
|-----|---------------------------|-------------------------------------|------------|------------------------|
| ïew | Favorites Help            |                                     |            |                        |
|     | SMS_DISTRIBUTION_MANAGER  | Name                                | Туре       | Data                   |
|     |                           | ab (Default)                        | REG_SZ     | (value not set)        |
|     | SMS_ENDPOINT_PROTECTION_  | Backlog Threading Threshold         | REG_DWORD  | 0x00000100 (256)       |
|     | SMS_ENDPOINT_PROTECTION_I | Configuration.MOF Crc               | REG_DWORD  | 0x632fc6ba (1664075450 |
|     | D - JA SMS_EXECUTIVE      | Configuration.MOF Time (High)       | REG_DWORD  | 0x01cf75ca (30373322)  |
|     | SMS_HIERARCHY_MANAGER     | Configuration.MOF Time (Low)        | REG_DWORD  | 0x4911a3fc (1225892860 |
|     |                           | St Current MIF Count                | REG_DWORD  | 0x00000000 (0)         |
|     |                           | B Delete Bad MIFs Older Than (Days) | REG DWORD  | 0x0000000e (14)        |
|     | SMS_MIGRATION_MANAGER     | W Delete Orphan Mirs Older Than (D  | REG DWORD  | 0x0000000e (14)        |
|     | SMS_NOTIFICATION_MANAGER  | Max MIF Size                        | REG DWORD  | 0x004c4b40 (5000000)   |
|     | SMS_OBJECT_REPLICATION_MA |                                     | REG DWORD  | 0X0000004 (4)          |
|     | SMS_OFFER_MANAGER         | Bolling Interval                    | REG DWORD  | 0x0000003c (60)        |
|     |                           | 110 Processing Flag                 | REG DWORD  | 0x00000000 (0)         |
|     | SMS_REPLICATION_CONFIGURA | 110 Resynchronize Clients           | REG DWORD  | 0x00000001 (1)         |
|     | SMS_REPLICATION_MANAGER   | SCE May Mit Size                    | REG DWORD  | 0x00001388 (5000)      |
|     |                           |                                     | neo_onono  |                        |
|     |                           | Edit DWORD (32-bi                   | t) Value 📃 | x                      |
|     | SMS_STE_SQL_BACKOP        | Makes annual                        |            |                        |
|     | SMS SOFTWARE METERING PR  | value name.                         |            |                        |
|     | SMS_STATE_SYSTEM          | Max MIF Size                        |            |                        |
|     | SMS_STATUS_MANAGER        | Value data: Base                    |            |                        |
|     |                           | 5000000 O Hes                       | kadecimal  |                        |
|     |                           | • De                                | cimal      |                        |
|     | SMS_WSUS_SYNC_MANAGER     |                                     |            |                        |
|     |                           | 0                                   | Cancel     |                        |
|     | DnsPublishing 🗸           |                                     | Gunder     |                        |
|     | III >                     |                                     |            |                        |

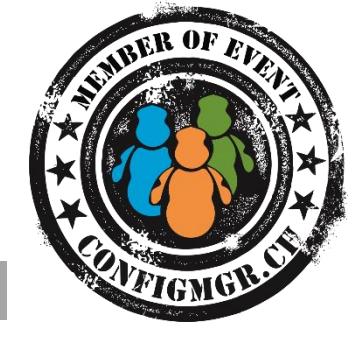

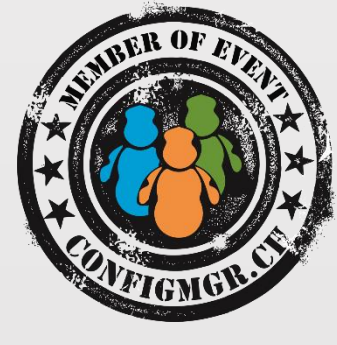

## Daten verwenden

#### 13. Juni 2014

### Daten verwenden

- Die gesammelten Inventardaten können verwendet für:
  - Resource Explorer in der ConfigMgr Konsole
  - Collection Queries
  - Konsolen Queries
  - Reports
  - SQL Abfragen
  - Daten Export in CMDB wie z.B. System Center Service Manager

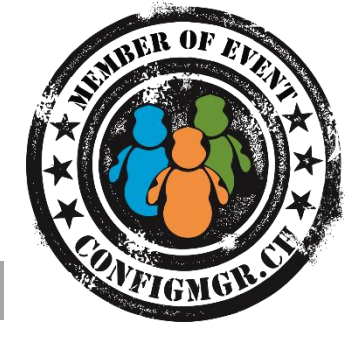

### Datenbank Informationen

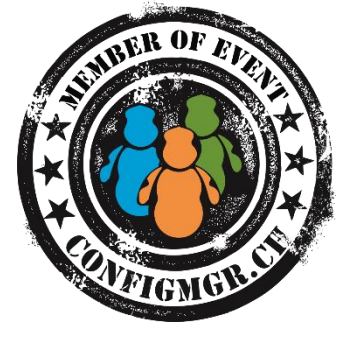

- <u>Creating Custom Reports By Using Configuration Manager 2007 SQL</u> <u>Views</u>
- SQL Server Views in System Center 2012 Configuration Manager

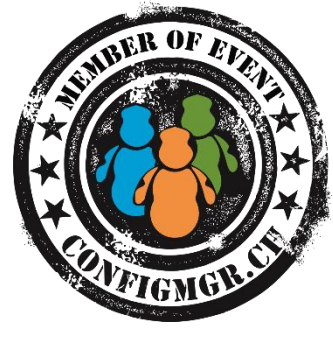

# Demo

#### **Daten verwenden**

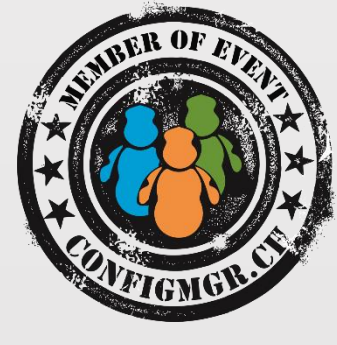

## Zusammenfassung

### Zusammenfassung

A LONGINGING

- Hardware Inventar ist sehr flexibel
- Sehr einfach WMI basierte Daten zu inventarisieren
- Vor Änderungen Backup sicherstellen
- Eigene .mof Erweiterungen Syntaxcheck
- Nicht mehr verwendete Daten wieder löschen
- Inventar Definition muss innerhalb der ConfigMgr Hierarchie konsistent sein

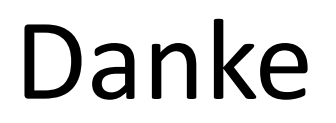

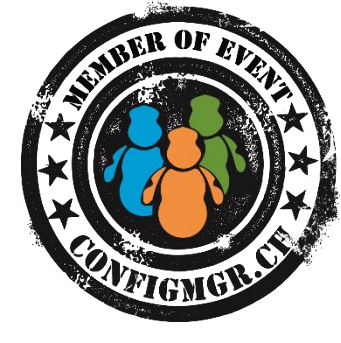

Herzlichen Dank Jürg Koller @juergkoller www.trueit.ch

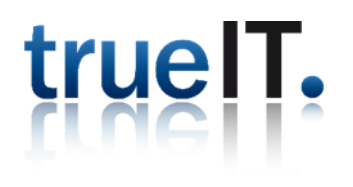

#### Bewertung der Session: Configmgr.ch

- Xing: <u>https://www.xing.com/net/cmce</u>
- Facebook: <u>https://www.facebook.com/groups/411231535670608/</u>
- Linkedin: <u>http://www.linkedin.com</u>
- Twitter: <a href="https://twitter.com/configmgr\_ch">https://twitter.com/configmgr\_ch</a> oder Tweet mit Hashtag #CMCE\_CH

#### Nächster Event: Donnerstag 2. Oktober Digicomp Zürich Tagesthema OS-Deployment mit Johan Arwidmark und Mikael Nyström